TRAVELERS

## Accessing Ocean Cargo Special Policies – First Time Registration

This quick guide shows how to access Ocean Cargo Special Policies from the Travelers Web site, <u>www.travelers.com</u>, and how to register the first time accessing the Ocean Cargo Policy application.

First time users will need to register prior to using the Cargo Special Policy System.

#### 1. Travelers Web Site

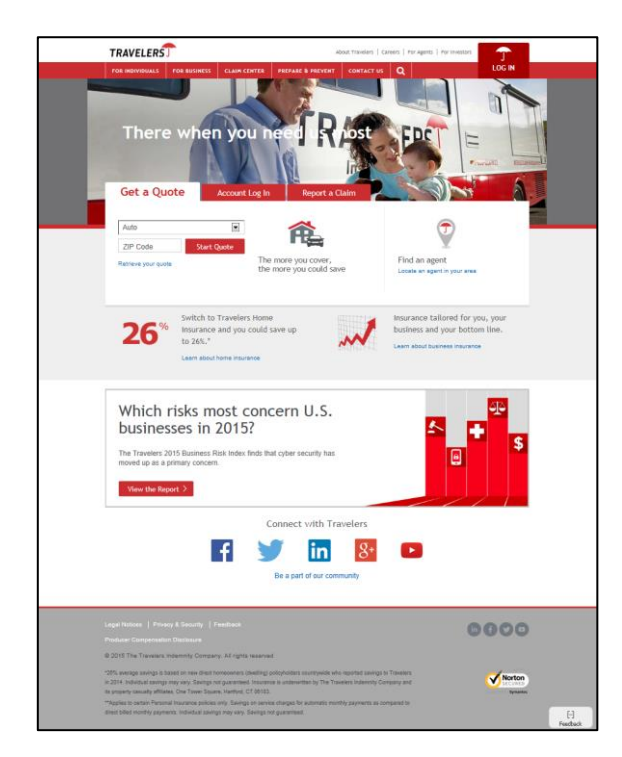

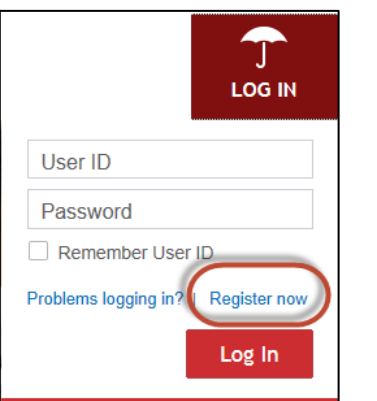

Click Register now in the Log in Section of the page.

#### 2. Registration for Travelers online tools

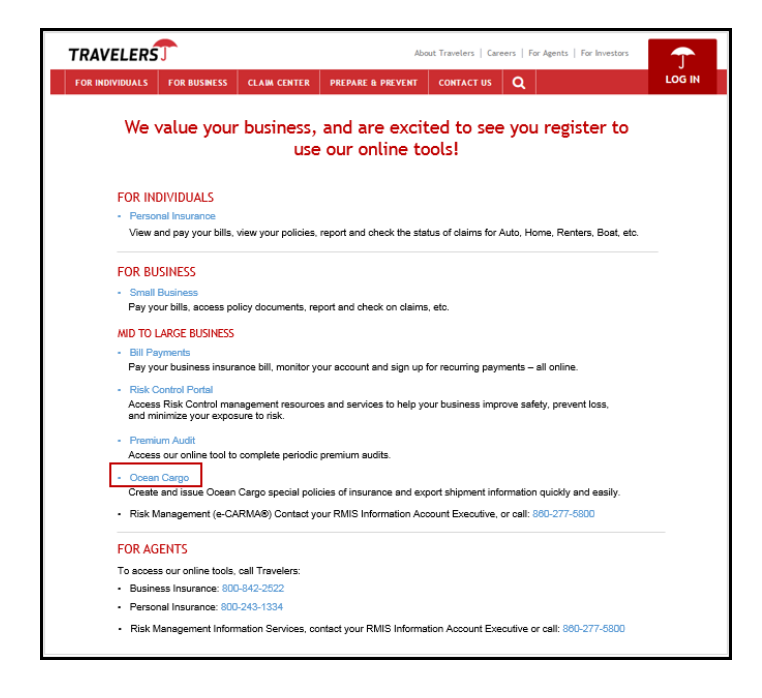

### Click Ocean Marine

### 3. Registration

| TRAVELERS                                                                                                    | Ocean Cargo Special Policies     |                                                                                                    |  |  |
|----------------------------------------------------------------------------------------------------|----------------------------------|----------------------------------------------------------------------------------------------------|--|--|
| Registration >>                                                                                                    |                                  |                                                                                                    |  |  |
| Please complete the information below for the registrat                                                                                                    | tion process.                    |                                                                                                    |  |  |
|                                                                                                    |                                  |                                                                                                    |  |  |
| User ID:                                                                                                    |                                  | User ID must be at least 5 characters in length. Special characters and spaces are not allowed. Ex. JohnDoe or<br>John1234 |  |  |
| Password                                                                                                    |                                  | "Passwords must be 7 - 15 letters or numbers."                                                                             |  |  |
| Confirm Password                                                                                                    |                                  |                                                                                                    |  |  |
| First Name:                                                                                                    |                                  |                                                                                                    |  |  |
| Last Name:                                                                                                    |                                  |                                                                                                    |  |  |
| E-Mait                                                                                                    |                                  | "name@domain.extension NOTE: If at a later date a password reminder is needed, this email address will be<br>requested."   |  |  |
| Confirm E-Mail:                                                                                                    |                                  |                                                                                                    |  |  |
| Business Phone Number:                                                                                                    |                                  | Optional                                                                                                    |  |  |
| Use the following hint to reset lost or forgotten password.                                                                                                    |                                  |                                                                                                    |  |  |
| Question:                                                                                                    | What's your favorite pet's name? | Winner know a meaning the lines IP and Pressword. By maintralies is convicted if the lines IP is last *                    |  |  |
| Answer:                                                                                                    |                                  | Prese keep a record of the oser to and Password, we registration is required in the oser to is rost.                       |  |  |
| For IS: Pail Fire & Manne Policies with as Anniversity Electrics Cale BEFORE 510(1001); enter 16 celanoxtex El-unipit DCG3446EFE for X Funce Policies with an Anniversity/Electrics Cale 8150(1001); arX/TEX, enter 16 gelts (Calenge: ZCM-42346FE-12-ND) for Taivaire Provide Calend Priodice enter 18 digets (Calenge: CCM4787) for European Policies enter tail 7 digets (Calenge: CCM4718467) |                                  |                                                                                                    |  |  |
| Ocean Cargo Policy Number:                                                                                                    |                                  |                                                                                                    |  |  |
|                                                                                                    | I                                | Register                                                                                                    |  |  |
|                                                                                                    |                                  | Privacy   Least Notices   Produce: Compensation Disclosure<br>© 2015 The Travelers Indemnity Company. All rights reserved. |  |  |

*Registration* Page displays. All fields are mandatory except Business Phone Number

- User ID: Enter a user name. User ID must be at least 6 characters in length. Special characters and spaces are not allowed. Examples of acceptable entry: JohnDoe or John1234
- Password: Enter a password. Passwords must be 7-15 characters long (letters and/or numbers).

Page 1 of 2

#### travelers.com

The Travelers Indemnity Company and its property casualty affiliates. One Tower Square, Hartford, CT 06183

This material does not amend, or otherwise affect, the provisions or coverages of any insurance policy or bond issued by Travelers. It is not a representation that coverage does or does not exist for any particular claim or loss under any such policy or bond. Coverage depends on the facts and circumstances involved in the claim or loss, all applicable policy or bond provisions, and any applicable law. Availability of coverage referenced in this document can depend on underwriting qualifications and state regulations.

© 2014 The Travelers Indemnity Company. All rights reserved. Travelers and the Travelers Umbrella logo are registered trademarks of The Travelers Indemnity Company in the U.S. and other countries. CP-7921 Rev.10 -18

# TRAVELERS

- Confirm Password: Re-enter the password. If the two password entries don't match, an error message displays to correct the password.
- First Name: Enter first name.
- Last Name: Enter last name.
- Email: Enter user's e-mail address.
- Confirm Email: Re-enter the e-mail address. If the two e-mail entries don't match, an error message displays to correct the e-mail.
- Business Phone Number: Optional field. Enter phone number, with area code.
- **Question**: Choose a question to answer.
- Answer: Enter an answer to the selected question.

● Warning! Keep a record of the User ID. Re-registration is required if the User ID is lost.

- Ocean Cargo Policy Number: Enter Policy number to be registered. Refer to the Registration screen for tips on policy number entry.
- Click "Register" to complete the Registration process.
- 4. Registration Confirmation

| TRAVELERS                                                                                                    | Ocean Cargo Special Policies |                                                                                                    |  |  |
|----------------------------------------------------------------------------------------------------|------------------------------|----------------------------------------------------------------------------------------------------|--|--|
| Registration Confirmation >>                                                                                           |                              |                                                                                                    |  |  |
| Thank you for registering with Travelers. A confirmation letter will be mailed to the address as stated on the policy. |                              |                                                                                                    |  |  |
|                                                                                                    | Continue                     |                                                                                                    |  |  |
|                                                                                                    |                              | Privacy   Least Notices   Producer Concensation Disclosure<br>@ 2016 The Travelers Indervnity Company. All rights reserved. |  |  |

With registration complete, a letter will be mailed to you, as well as to the Company mailing address as stated on the Cargo Policy.

Click: Continue

#### 5. Welcome Page

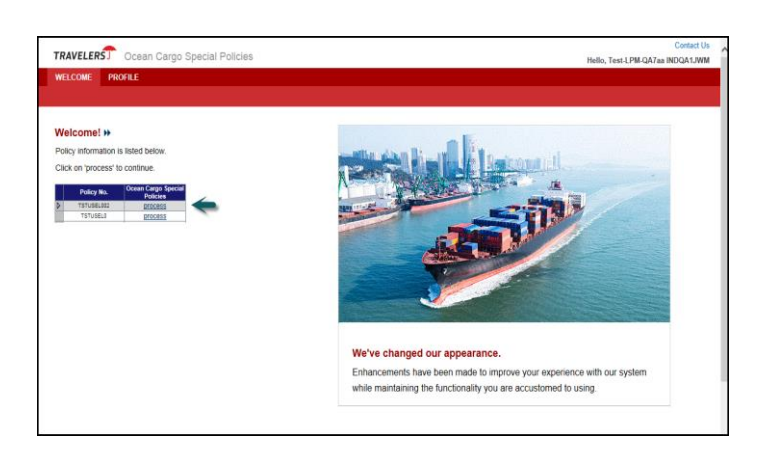

*Ocean Cargo Special Policies – Welcome* page displays. The registered policy number(s) displays in the grid on this page. Functions available on this page include:

- Begin processing the Cargo Special Policy for a listed policy number
- Edit registration information
- Contact Us, by e-mail, with questions.
  - Click Process by the listed policy number to access the Special Policy Summary page and begin creating the Cargo Special Policy.
  - Click **Profile** to change registration information

When the information has been changed, click **Update** to save changes and return to the *Welcome* page.

Click Contact Us to display contact numbers if you have technical problems.

travelers.com

The Travelers Indemnity Company and its property casualty affiliates. One Tower Square, Hartford, CT 06183

This material does not amend, or otherwise affect, the provisions or coverages of any insurance policy or bond issued by Travelers. It is not a representation that coverage does or does not exist for any particular claim or loss under any such policy or bond. Coverage depends on the facts and circumstances involved in the claim or loss, all applicable policy or bond provisions, and any applicable law. Availability of coverage referenced in this document can depend on underwriting qualifications and state regulations.

© 2014 The Travelers Indemnity Company. All rights reserved. Travelers and the Travelers Umbrella logo are registered trademarks of The Travelers Indemnity Company in the U.S. and other countries. CP-7921 Rev.10 -18